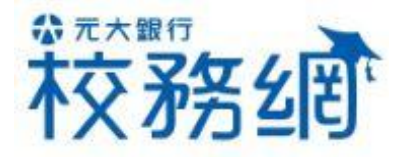

# 外籍生繳費說明 (信用卡)

Yuanta Financial 静元大銀行 Yuanta Bank

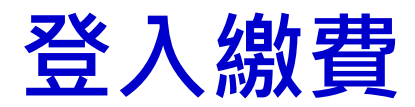

| 元大会接<br>Yuanta Financial | ✿ 元大銀行 <sup>γua</sup> | inta<br>Bank    |              | . Section in       | the second      |                    |                      |
|--------------------------|-----------------------|-----------------|--------------|--------------------|-----------------|--------------------|----------------------|
| 回到首頁                     | 線上繳費                  | 繳費紀錄            | 繳費單          | 收據                 | 最新消息            | 常見問題               | 流程說明                 |
| Home                     | Online Payment        | Payment History | Payment Slip | <sub>Receipt</sub> | <sub>News</sub> | <sup>Q&amp;A</sup> | Payment Instructions |

| 學校 School | ٣ |
|-----------|---|
|-----------|---|

學號 Student ID

驗證號碼 Verification Code

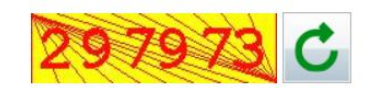

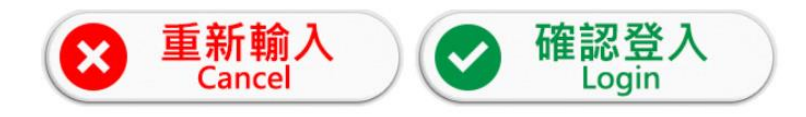

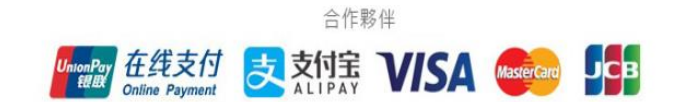

連結至元大銀行校務網<u>https://school.yuantabank.com.tw/</u> 選擇所屬學校、輸入學生學號、輸入驗證碼, 點選『確認』後, 進入線上查詢應繳金額頁面。

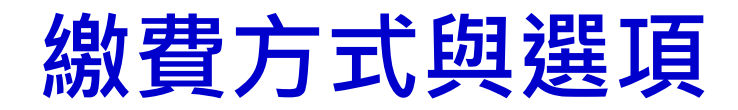

| Yuente Financial 合元大銀行 Yuanta Bank |                |                 |              | agusantaanaa       | Na anazarta     |                    |                      |
|------------------------------------|----------------|-----------------|--------------|--------------------|-----------------|--------------------|----------------------|
| 回到首頁                               | 線上繳費           | 繳費紀錄            | 繳費單          | 收據                 | 最新消息            | 常見問題               | 流程說明                 |
| <sub>Home</sub>                    | Online Payment | Payment History | Payment Slip | <sub>Receipt</sub> | <sub>News</sub> | <sub>Q&amp;A</sub> | Payment Instructions |

### Select payment method

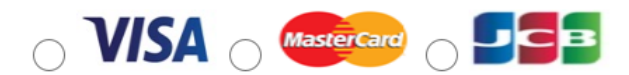

#### **Select Course Item**

|            | Student ID | Student ID Course Item |                 | Amount(NTD) | Status | Deadline  |
|------------|------------|------------------------|-----------------|-------------|--------|-----------|
| $\bigcirc$ | 405807001  | CHINESE JULY           | 檢視明細<br>Details | 98,230      | UnPaid | 108/03/31 |

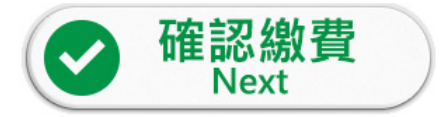

※2019年使用銀聯國際與支付寶繳費,免收系統服務費! ※Remind: After tomorrow you could confirm payment results on school website.

合作夥伴

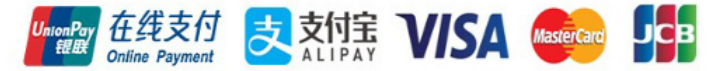

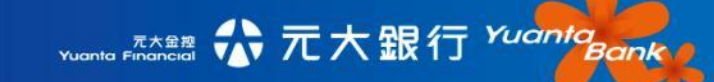

### 繳費再次確認

| Yuanta Pinancial 公元大銀行 Yuanta Bank |                |                 |              |                    |                 |                    |                      |
|------------------------------------|----------------|-----------------|--------------|--------------------|-----------------|--------------------|----------------------|
| 回到首頁                               | 線上繳費           | 繳費紀錄            | 繳費單          | 收據                 | 最新消息            | 常見問題               | 流程說明                 |
| <sub>Home</sub>                    | Online Payment | Payment History | Payment Slip | <sub>Receipt</sub> | <sub>News</sub> | <sup>Q&amp;A</sup> | Payment Instructions |

| Name | Student ID | Method | Amount(NTD) |
|------|------------|--------|-------------|
|      | 405807001  | VISA   | 98,230      |

\* About online credit card payment.

- 1. It depend on your issuer bank whether or not to charge service fee.
- 2. If you want to cancel the payment, please contact with your school.

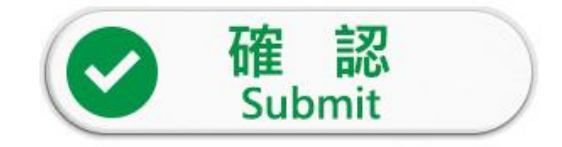

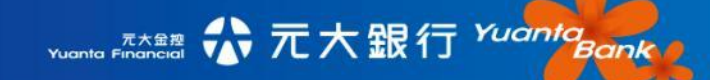

## 信用卡繳費

| 元大忌疫<br>Yuanta Financial | ,元大銀行 <sup>vuo</sup> |                 | energy and   |                    |      | test0001  <u>登出</u> |                      |
|--------------------------|----------------------|-----------------|--------------|--------------------|------|---------------------|----------------------|
| 回到首頁                     | 線上繳費                 | 繳費紀錄            | 繳費單          | 收據                 | 最新消息 | 常見問題                | 流程說明                 |
| Home                     | Online Payment       | Payment History | Payment Slip | <sub>Receipt</sub> | News | <sup>Q&amp;A</sup>  | Payment Instructions |

| - |                                                  |
|---|--------------------------------------------------|
|   | 特約商店(Merchant)                                   |
|   | 訂單編號(Order Number)                               |
|   | 交易日期(Trans. Date) <b>20190111</b>                |
|   | 交易金額(Trans. Amount) 新台幣(NT\$) 20 元               |
|   | 信用卡卡號(Card Number)*                              |
|   | 到期日(Expiration Date)* 01 ▼ 月(Month) 19 ▼ 年(Year) |
|   | 信用卡背面末三碼                                         |
|   | 認證碼(Captcha)                                     |
|   | 確認付款(Confirm) 清除(Clear)                          |

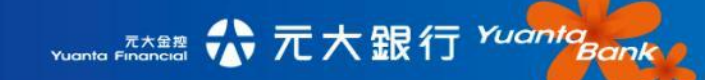

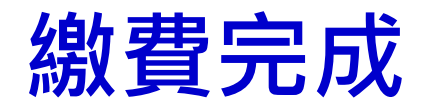

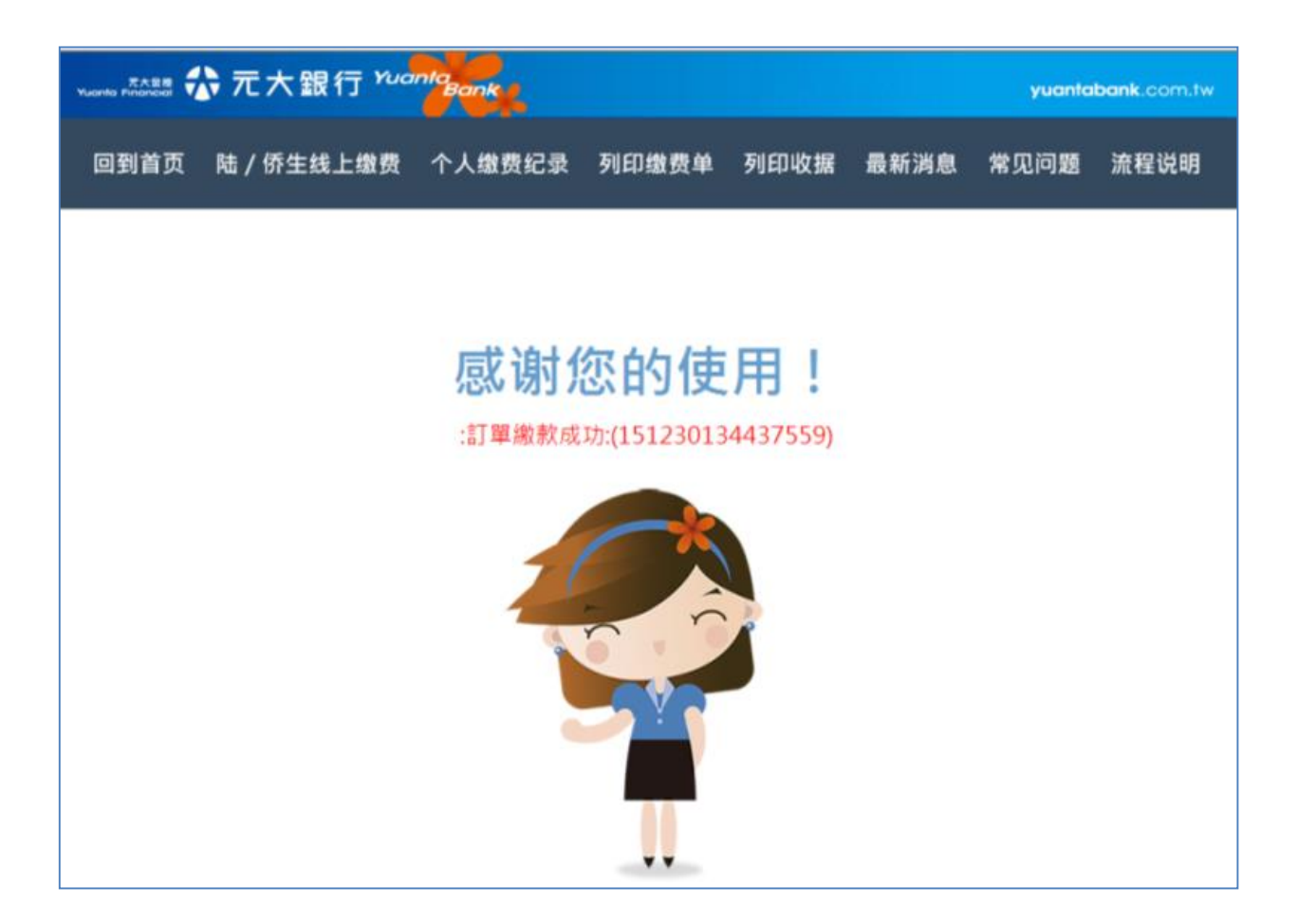

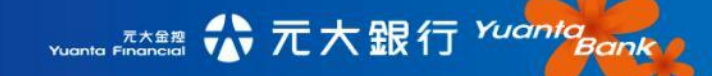

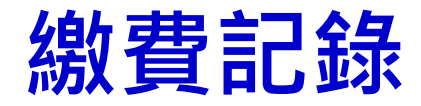

| Yuonto Financial 合元大銀行 Yuanta Bank |                |                 |              |                    |                 |                    | D110                 |
|------------------------------------|----------------|-----------------|--------------|--------------------|-----------------|--------------------|----------------------|
| 回到首頁                               | 線上繳費           | <b>繳費紀錄</b>     | 繳費單          | 收據                 | 最新消息            | 常見問題               | 流程說明                 |
| Home                               | Online Payment | Payment History | Payment Slip | <sub>Receipt</sub> | <sub>News</sub> | <sup>Q&amp;A</sup> | Payment Instructions |

Name:Tzu-YiOStudent ID:D110SchoolXX 大學

| Item<br>No | Academic<br>Year | Semester | Course<br>Item                         | Order No        | Detail          | Amount(NTD) | Status | Method         |
|------------|------------------|----------|----------------------------------------|-----------------|-----------------|-------------|--------|----------------|
| 1          | 107              | 第2學期     | 2019<br>SusLab3<br>Registration<br>Fee | 190306145018739 | 檢視明細<br>Details | 3,600       | Paid   | Credit<br>Card |

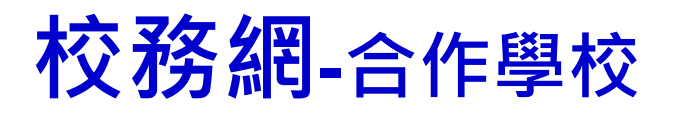

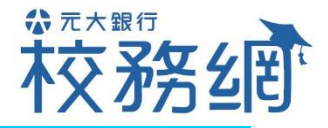

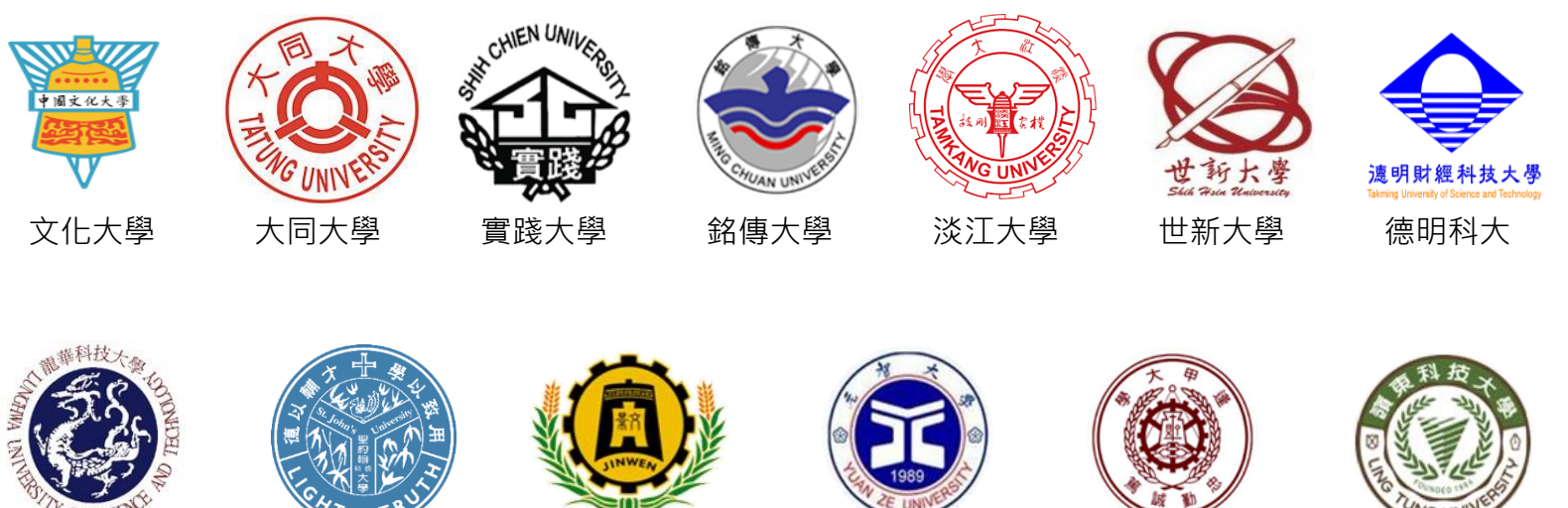

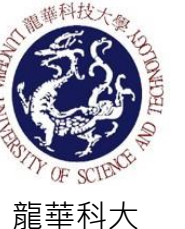

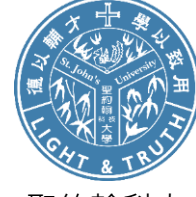

聖約翰科大

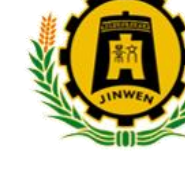

景文科大

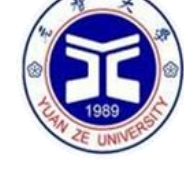

元智大學

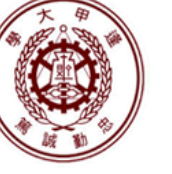

逢甲大學

嶺東科大

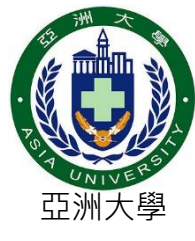

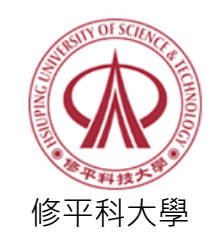

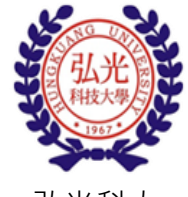

弘光科大

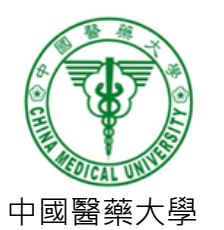

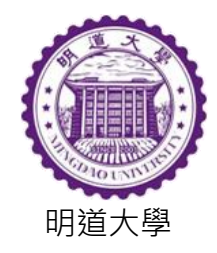

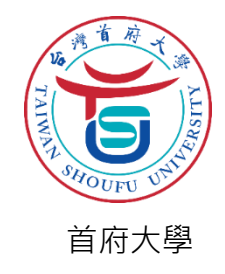